## 「フレッツ・ADSL」接続ガイド(AtermWDR85)

お使いの AtermWDR85FH/CE を、フレッツ・ADSL でご使用になる場合は以下の設定を行うようお願いします。 設定には、「らくらくアシスタント」で設定する方法と「クイック設定Web」で設定する方法があります。 「らくらくアシスタント」で設定する場合は、このページの[1]へ、「Web設定」で設定する場合は、次ページの[2]へ進んでください。

## [1]「らくらくアシスタント」で設定する場合

- 1-1. WARPSTAR らくらくアシスタントを起動します。 初めてらくらくアシスタントをインストールし たとき以外は、らくらくアシスタントを起動し てメニュー画面で[WARPSTAR 設定]
   -[WARPSTAR ベースの基本設定]をクリッ クしてください。
- 1-2. [次へ]をクリックしてください。
- 1-3. 次項4の [WARPSTAR の動作モードの選択] 画面が表示されるまで指示にしたがって設定を 進めてください。
- 1-4. [内蔵 ADSL モデムを使用する] にチェックして [次へ] をクリックしてください。

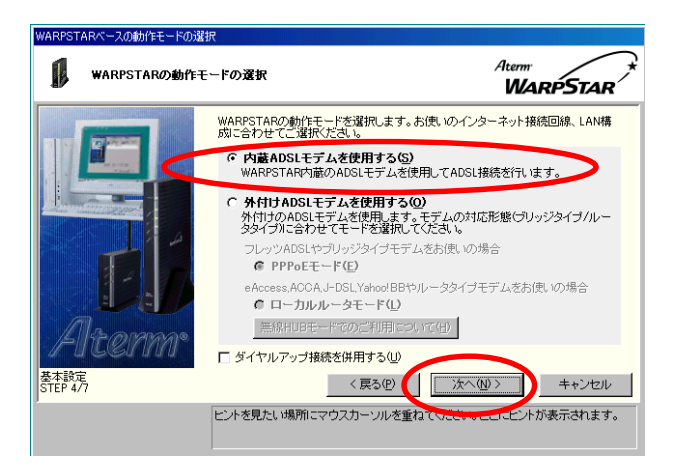

1-5. 次の設定を行ってください。 設定が終わったら [次へ] をクリックしてくだ さい。

[ご利用の ADSL 事業者]:「その他の事業者」を選択。
[設定名]:お客様で設定名を入力してください。 ここでは「flets adsl」と入力してます。
[通信方式(動作モード)]:[PPPoE]をチェック。
[カプセル化方式]:[LLC]をチェック。
[PVC の VCI 値]:「32」を入力。
[PVC の VPI 値]:「0」を入力。

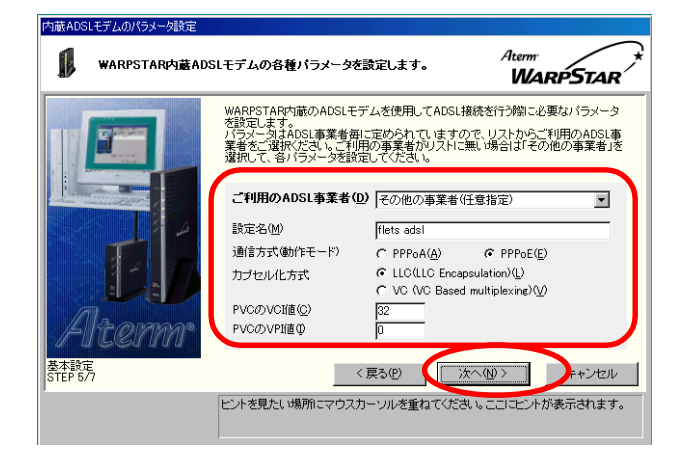

1-6. 設定内容を確認し、[実行]をクリックし [設定が終了しました]のメッセージが表示され たら、[設定終了]をクリックして設定を終了し てください。

| 設定内容の登録<br>設定内容をWARPSTa  | ARとシステムに登録します                                                                                                    | Aterm<br>WARPSTAR                                      |
|--------------------------|----------------------------------------------------------------------------------------------------|--------------------------------------------------------|
|                          | 設定内容をWARPSTARペースに登<br>内容をご確認のうえ、「実行(S)ポジ<br>に戻って内容を修正することはでき                                                                                                    | 登録します。<br>シンをクリックしてください。登録終了(彼は前の画面<br>生ませんので、ご注意ください。 |
|                          | ◆動作モード [『<br>◆ ダイヤルアップ接続 [』<br>◆ 内蔵AQL モデム設定<br>設定名<br>力プセル化方式 [1<br>℃I値 []<br>~<br>1<br>~<br>1<br>~<br>~<br>1<br>~<br>1<br>~<br>1<br>~<br>1<br>~<br>1<br>~<br>1<br>~<br>1<br>~<br>1<br>~<br>1<br>~<br>1<br>~<br>1<br>~<br>~<br>1<br>~<br>1<br>~<br>~<br>1<br>~<br>1<br>~<br>1<br>~<br>1<br>~<br>1<br>~<br>1<br>~<br>1<br>~<br>1<br>~<br>1<br>~<br>1<br>~<br>1<br>~<br>1<br>~<br>1<br>~<br>1<br>~<br>1<br>~<br>1<br>~<br>1<br>~<br>~<br>1<br>~<br>~<br>~<br>~<br>~<br>~<br>~<br>~<br>~<br>~<br>~<br>~<br>~ | PPP0E∓- F]                                             |
| <u>基本</u> 設定<br>STEP 6/7 | < 戻る                                                                                                    | ビ<br>(P) 実行(S) キャンセル<br>いを重ねていこと、たいを表示されます。            |

1-7. 接続方法

「アクセスマネージャ」を使用します。

アクセスマネージャは、タスクトレイに常駐するソフトウ ェアで、ADSLの接続・切断の操作ができます。 アクセスマネージャを使用せず接続をする場合は、クイッ ク設定Webで設定を行ってください。

※ここでは、フレッツ・ADSL に関する設定のみを説明し ています。パソコンとの接続およびインターネットの接続 方法は、らくらくアシスタントのメニュー画面の「お使い のPCの設定」-「各種ドライバのインストール」および 「インターネット接続の設定」-「インターネット接続設 定の新規登録」にて行います。また、らくらくアシスタン トのメニュー画面「インストール時の設定」では、Step1 ~3としてパソコンとの接続、Aterm の動作設定、接続先 設定を順番に行っていきます。なお、アクセスマネージャ の具体的な使用方法は、取扱説明書やヘルプをご参照くだ さい。

## [2]「クイック設定Web」で設定する場合

ブラウザを起動し、「http://web.setup/」と 入力して「クイック設定 Web」画面を開きます。 または、WARPSTAR ベースの IP アドレスを入力 して開くこともできます。 (工場出荷時は、192.168.0.1 です。) 例:http://192.168.0.1

2-1.メニュー[基本設定]のプルダウンメニューから [基本設定]をクリックします。

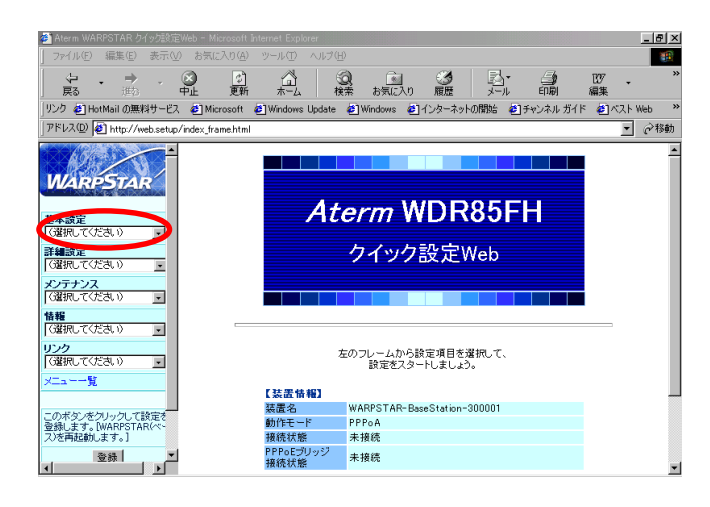

2-2. 次の設定/確認を行ってください。
 設定が終わったら [設定] をクリックして下さい。
 [装置名/動作モード]:
 [内蔵 ADSL モデム]: [使用する] にチェック。

[動作モード]:[PPPoEモード]を選択。

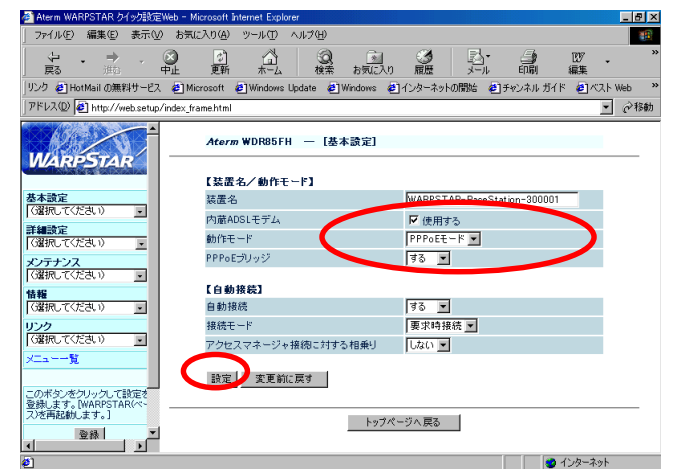

- 2-3.メニュー[基本設定]のプルダウンメニューから[WAN 側自動接続設定]をクリックします。
- 2-4. 次の設定/確認を行ってください。 設定が終わったら [設定] をクリックしてくだ さい。

[接続先の設定]:
[ユーザ名/パスワード]:
お客様のユーザ名/パスワードを
入力してください。
[接続事業者]:[その他]を選択。
[接続先の詳細設定]
[カプセル化方式]:[LLC]をチェック。
[送受信用 PVC の VCI 値]:「32」を入力。
「送受信用 PVC の VPI 値]:「0」を入力。

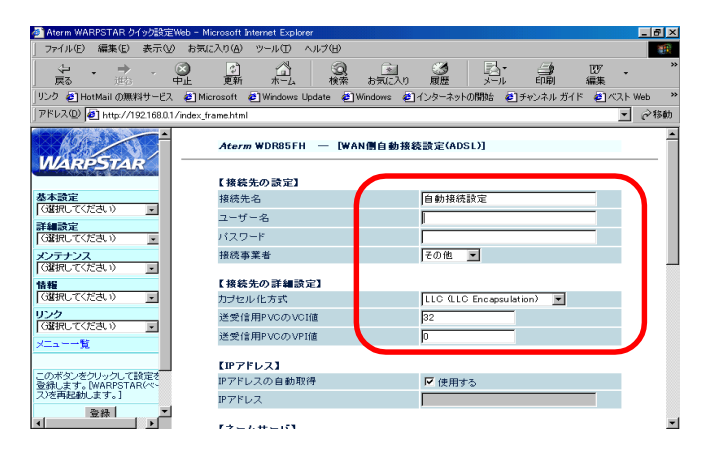

2-5. 設定/確認終了後、[設定] をクリックしてくだ さい。その後、[登録] をクリックして設定値を 登録してください。

| 🚈 Aterm WARPSTAR クイック設定               | Web - Microsoft Internet Expl | lorer            |             |                                                         |           |         | _ 8 × |
|---------------------------------------|-------------------------------|------------------|-------------|---------------------------------------------------------|-----------|---------|-------|
| _ ファイル(Ĕ) 編集(Ĕ) 表示(⊻)                 | お気に入り(A) ツール(T)               | ヘルプ(円)           |             |                                                         |           |         |       |
|                                       |                               | (Q)<br>検索 ;      | 🔊 🔮         |                                                         |           | 107 ·   | >>    |
| リンク 🛃 HotMail の無料サービス                 | 🕘 Microsoft 🛛 🙋 Windows       | : Update 🛛 🕹 Win | idows 🙋インター | ネットの開始 🙋                                                | チャンネル ガイド | 🕘 X 🤉 ト | Web » |
| アドレス(D) 🛃 http://web.setup/           | findex_frame.html             |                  |             |                                                         |           | •       | @移動   |
|                                       | セカンダリDNS                      |                  |             |                                                         |           |         |       |
| 基本設定                                  | 【認証時の暗号(                      | Ъ                |             |                                                         |           |         |       |
|                                       |                               |                  | C H         | 時化されていな<br>AP)                                          | いバスワード    |         |       |
| メンテナンス                                | 暗号化方法                         | 暗号化方法            |             | <ul> <li>チャレンジハンドシェーク</li> <li>認証プロトコル(CHAP)</li> </ul> |           |         |       |
| ****                                  |                               |                  | • e         | 動認証                                                     |           |         |       |
| 「選択してください)                            | 【接続先の切断】                      |                  |             |                                                         |           |         |       |
| リンク                                   | 自動切断                          |                  | <b>厂</b> (3 | き用する                                                    |           |         |       |
| x==-=                                 | 自動切断するまで                      | の時間(秒)           | 160         |                                                         |           |         |       |
|                                       | 【シングルユーザ                      | アクセス(PPP)        | a           |                                                         |           |         | - 1   |
| この不多しをクリックして設定で<br>登録します。[WARPSTAR(ペー | シングルユーザア                      | クセスモード           | <b>□</b> 6  | 朝する                                                     |           |         |       |
| 2)を再起動(主主)<br>登録                      | 設定 定更前                        | に戻す              |             |                                                         |           |         |       |
| 閉じる                                   |                               |                  | トップページへ言    | 5                                                       |           |         |       |
| 4                                     |                               | _                |             |                                                         |           |         | -     |

2-6. 接続方法 ブラウザから、URLを指定することで、回線の接続を行 います。

ADSL モデム設定以外の設定詳細については、取扱説明書 をご参照ください。

以上

本情報は、2002年5月24日時点のものです

ND-023018(J) 第1版 2002年5月 NEC アクセステクニカ株式会社